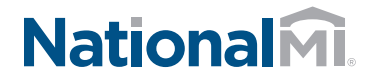

## NATIONAL MI AXIS: Self-Service Password Reset

## To automatically reset your password:

1 The first time you login or after Solution Center resets your password, you'll be prompted to answer 3 questions.

If you haven't already, please fill in the Security Questions.

| Question # 1* | Select | •                                     |
|---------------|--------|---------------------------------------|
| Answer        |        |                                       |
|               |        |                                       |
| Question # 2* | Select | • • • • • • • • • • • • • • • • • • • |
| Answer        |        |                                       |
|               |        |                                       |
| Question # 3* | Select | <b>•</b>                              |
| Answer        |        |                                       |
|               |        |                                       |

2 If you've forgotten your password or want to reset your password, from the AXIS Login Screen, select Forgot my Password.

| Welcome<br>Please Log In | 0          |
|--------------------------|------------|
| E-mail                   |            |
| Password                 |            |
| Forgot your Password?    | Contact Us |
| SUBMIT                   |            |
|                          |            |

**3** Provide your e-mail address and confirm you're not a robot, then SUBMIT.

You'll see a confirmation message that password reset instructions have been sent to your registered email.

| Registered Em | ail* e.ramsower@  | nmi.onmicrosoft.com          |
|---------------|-------------------|------------------------------|
|               | 🗸 I'm not a robot | reCAPTCHA<br>Privacy - Terma |
|               | CANCEL            | SUBMIT                       |
|               |                   |                              |

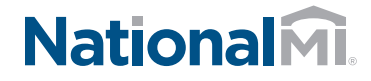

## NATIONAL MI AXIS: Self-Service Password Reset

(continued)

4 Open the e-mail and click the LINK provided. If you don't see the e-mail, check your 'junk' or 'spam' folder.

Please note that the link to reset your password is only valid for 24 hours. Answer your security question. You're only required to answer 1 of the 3 questions. If you answer the 1st question incorrectly, you're prompted to answer question #2.

If you answer all 3 incorrectly, please contact the Solution Center to reset your password.

5 Change your password and confirm (password requirements: 8 character minimum, contain an upper case, lower case, number and special character. Cannot be one of the previous 5 passwords)

| Question* | What is the name of your favorite restaurant? |       |        |  |
|-----------|-----------------------------------------------|-------|--------|--|
| Answer    | I                                             |       |        |  |
|           |                                               |       |        |  |
|           |                                               | CLEAR | SUBMIT |  |

| Please enter New password |        |                 |  |  |
|---------------------------|--------|-----------------|--|--|
| New Password              |        |                 |  |  |
| Confirm Password          |        |                 |  |  |
|                           | CANCEL | CHANGE PASSWORD |  |  |
|                           |        |                 |  |  |

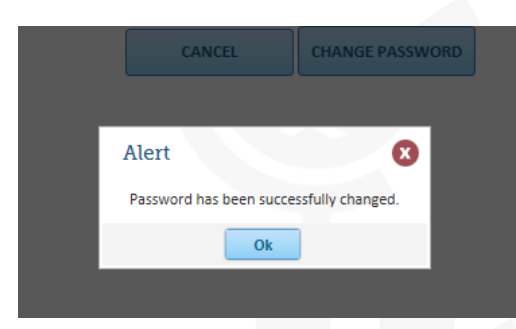

National Mortgage Insurance Corporation | 2100 Powell Street | 12<sup>™</sup> Floor | Emeryville, CA 94608 | 855.317.4NMI | www.nationalmi.com